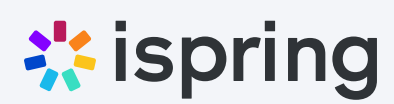

## Как ускорить проверку знаний в школе или вузе при помощи онлайн-тестирования

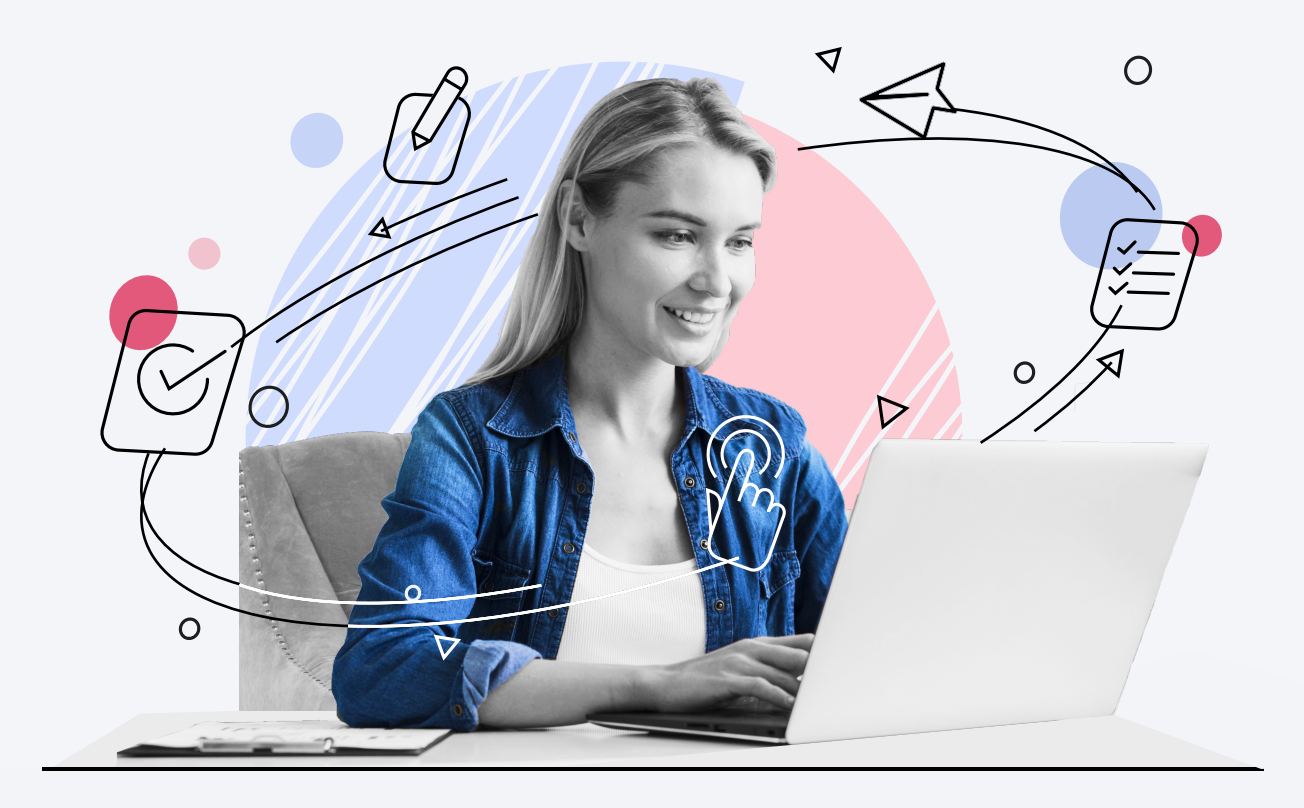

В этой статье расскажем, как создать онлайн-тест при помощи конструктора iSpring Suite Max, защитить от списывания, загрузить в интернет и назначить ученикам. Ребята смогут пройти задания с компьютера или телефона, а вы получите результаты каждого на электронную почту.

Онлайн-тестирование поможет быстрее провести срез знаний в школе или вузе и сэкономит ваше время на проверку ответов. iSpring Suite Max покажет, кто из учеников разбирается в теме, а у кого есть трудности.

## Примеры тестов, которые вы научитесь создавать

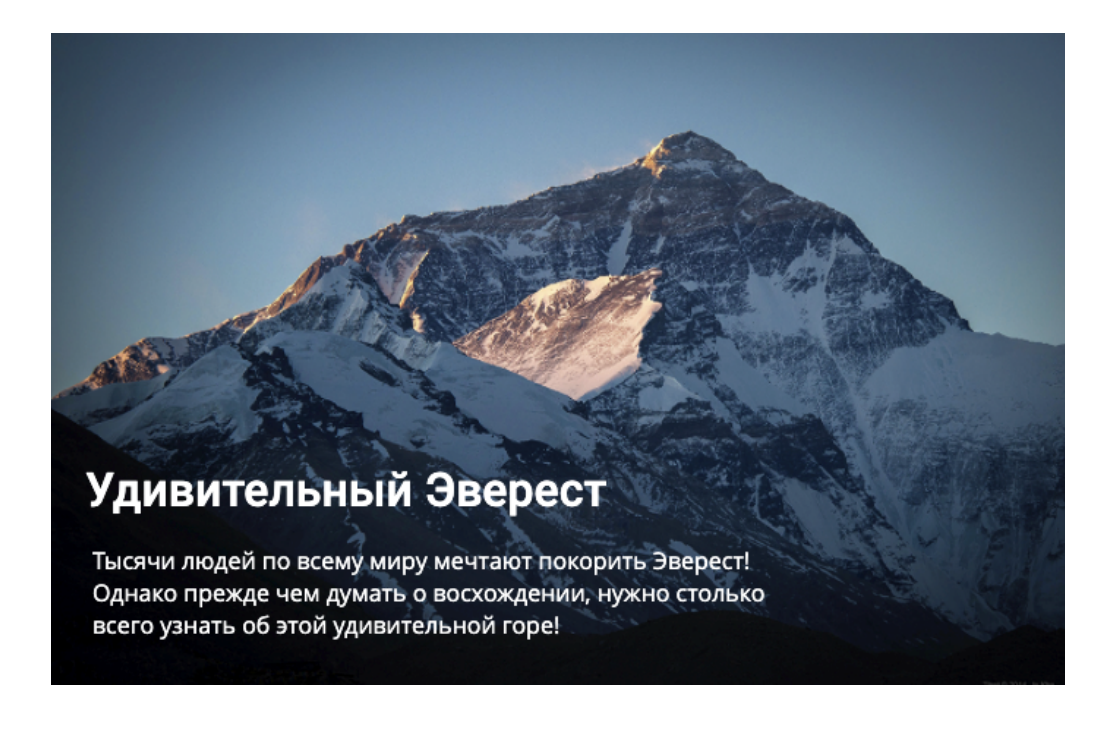

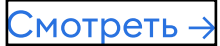

У нас 122 магазина и более 1000 сотрудников. Из-за этого мы регулярно сталкивались с рядом трудностей при обучении.

#### Что вы знаете о Лас-Вегасе?

У Лас-Вегаса много имен: город праздника, город грехов, диснейленд для взрослых. А сколько всего интересного случалось в этом городе! Пройдите тест и проверьте, насколько хорошо вы знаете Лас-Вегас.

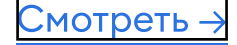

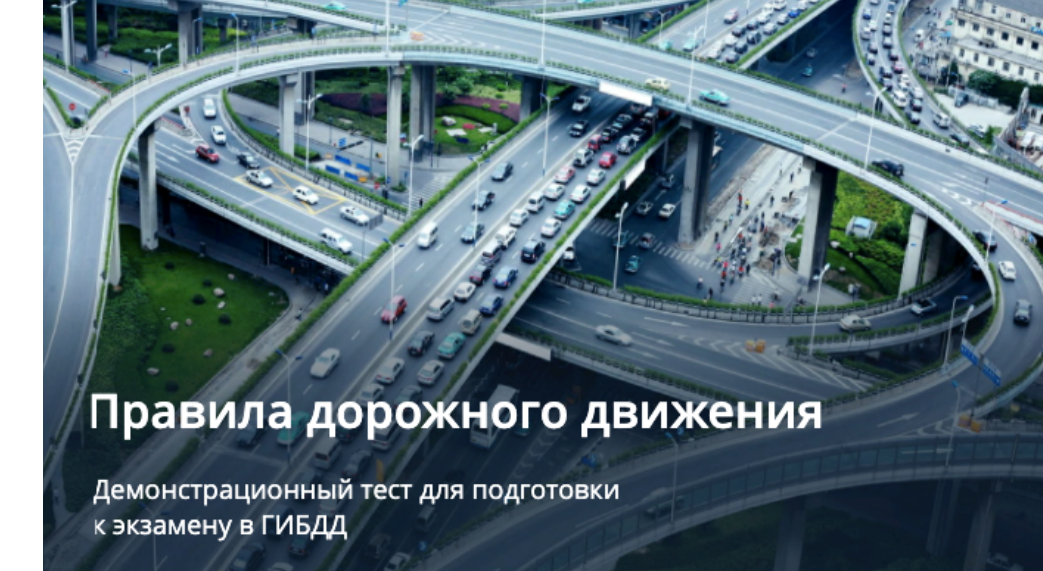

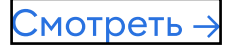

### Скачиваем iSpring Suite Max для работы – это бесплатно

iSpring Suite Max – это программа для создания электронных учебных материалов. В ней вы можете сделать онлайн-курс, тренажер, обучающую игру или интерактивный тест.

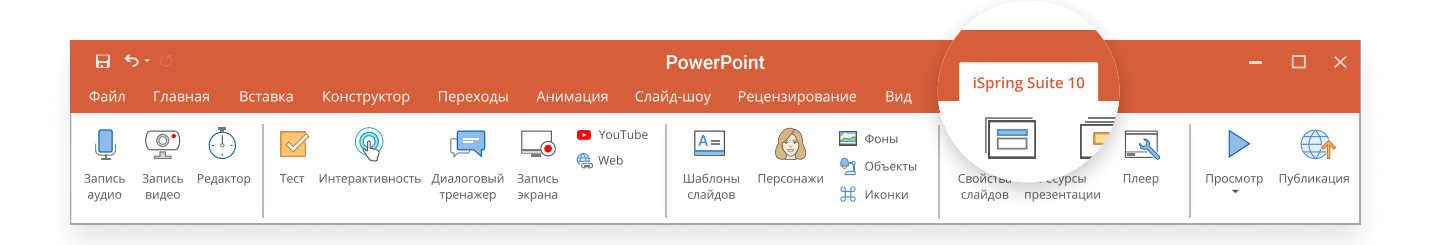

У программы есть бесплатная пробная версия на 14 дней. В течение этого времени вам доступны все возможности iSpring Suite Max. Тексты, которые вы сделаете, будут работать, даже когда закончится пробная версия программы.

Чтобы скачать программу, достаточно указать свое имя, почту и номер телефона. Номер банковской карты не нужен.

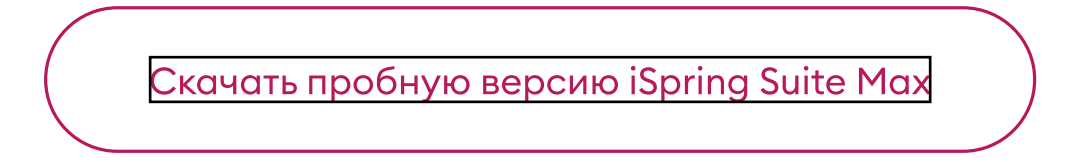

# Создаём тест и защищаем от списывания

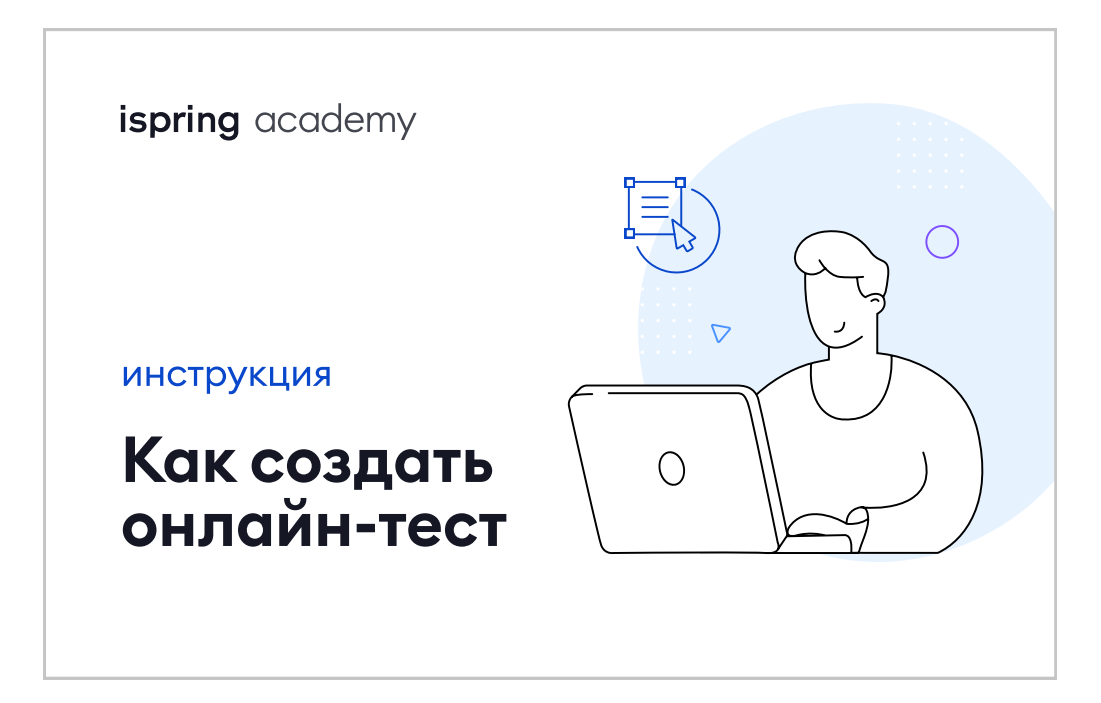

Смотреть –

Показываем в видеоуроке, как создать онлайн-тест в iSpring Suite Max. Длительность: 5 минут.

#### Настраиваем отправку результатов учеников на вашу почту

Когда ученики решат тест, iSpring Suite Max сам проверит ответы и отправит вам результаты на почту. Давайте настроим, чтобы это работало

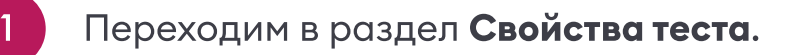

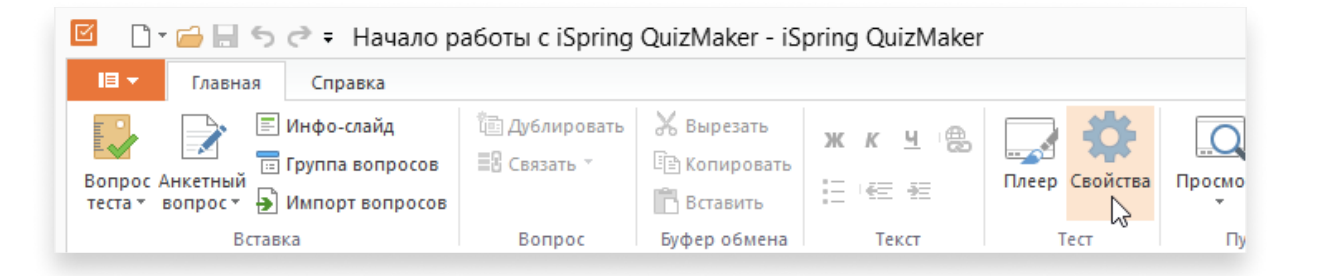

2

Выбираем опцию **Запрашивать информацию о пользователе** в основных настройках. Тогда перед тестирование программа попросит ученика написать свое имя, класс или факультет, электронную почту.

|                            | Свойства теста                                              |
|----------------------------|-------------------------------------------------------------|
| Изменить тип теста: 💿 Тест | ○ Анкета                                                    |
| Основные                   | Основные                                                    |
| Навигация                  | Hazeauwe tecta: Hauano nafortu c iSpring QuizMaker          |
| Настройки по умолчанию     |                                                             |
| Результаты                 | Размер теста: Стандартный 4:3 🗸                             |
|                            | 720 х 540 пикселей                                          |
|                            | Проходной балл                                              |
|                            | Проходной балл: 80 % 🗸                                      |
|                            | Отображение результатов: Проценты и баллы                   |
|                            |                                                             |
|                            | Ограничение по времени                                      |
|                            | Установить ограничение по времени                           |
|                            | Время: 61 🔷 мин 1 🔷 с                                       |
|                            | Попытки                                                     |
|                            | Количество попыток для прохождения теста: Один раз 🗸        |
|                            | Уведомление                                                 |
|                            | Уведомлять при ответе на вопросы теста: Заголовок и текст 💙 |
|                            | Информация о пользователе                                   |
|                            | Запрашивать информацию о пользователе Настроить             |
|                            |                                                             |
|                            | ОК Отмена                                                   |

Это нужно для того, чтобы каждый отчет был подписан и вам было понятно, результаты какого ученика только что пришли на почту.

3

Переходим во вкладку **Результаты**, выбираем опцию **Отправить результаты на e-mail** и пишем нужный адрес электронной почты, на который программа должна отправлять отчеты.

| ¢                                   | Свойства теста                                                                               |
|-------------------------------------|----------------------------------------------------------------------------------------------|
| Изменить тип теста: 💿 Тест          | ○ Анкета                                                                                     |
| Основные                            | Выполнять следующие действия по завершению теста:                                            |
| Навигация<br>Настройки по умолчанию | Если тест пройден Если тест не пройден                                                       |
| Результаты                          | Действие по завершению                                                                       |
|                                     | <ul> <li>Закрыть окно</li> <li>Открыть URL: http://</li> <li>Открыть в новом окне</li> </ul> |
|                                     | Отправка результатов                                                                         |
|                                     | Выполнить JavaScript Настроить                                                               |
|                                     | Отправлять результаты тестируемому                                                           |
|                                     | Отправить результаты на e-mail:                                                              |
|                                     | Отображать подробные результаты Настроить                                                    |
|                                     | Отправить результаты на сервер: http://                                                      |
|                                     | Отключить просмотр теста, если отчет не был отправлен                                        |
|                                     |                                                                                              |
|                                     |                                                                                              |
|                                     |                                                                                              |
|                                     |                                                                                              |
|                                     |                                                                                              |
|                                     | ОК Отмена                                                                                    |

### Публикуем готовый тест в интернете

Прежде чем назначить тест ученикам, его нужно опубликовать. iSpring Suite Max предлагает 5 способов публикации. Но нас интересует один – публикация в iSpring Space.

| 🔀 Публикация курса |                                         |                                                                               | × |
|--------------------|-----------------------------------------|-------------------------------------------------------------------------------|---|
| 🔆 ispring suite    |                                         |                                                                               |   |
|                    |                                         |                                                                               |   |
| 🛄 Мой компьютер    | Публикация на М                         | ой компьютер                                                                  |   |
|                    | Название проекта:                       | Информационная безопасность                                                   |   |
| iSpring Space      | Папка:                                  | С:\Users\elena.chernova\Desktop\Курсы для iSpri 🖌 Обзор                       |   |
|                    | Параметры публикаци                     | и                                                                             |   |
| iSpring Learn      | Формат:                                 | HTML5 Видео                                                                   |   |
| <b>• • • •</b>     | Плеер:                                  | Universal (Полный - Изменено)                                                 |   |
| СДО                | Размер в ораузере:<br>Качество:         | масштабировать слаид к точному размеру: 960x540<br>Для стандартного просмотра |   |
| NouTubo            | Защита:                                 | Не используется                                                               |   |
| Touruse            | Диапазон слайдов:<br>Режим доступности: | Все слайды<br>Выключен                                                        |   |
|                    |                                         |                                                                               |   |
|                    |                                         |                                                                               |   |
|                    |                                         |                                                                               |   |
|                    |                                         |                                                                               |   |
|                    |                                         |                                                                               |   |
|                    |                                         | Опубликовать Отмена                                                           |   |

iSpring Space – это что-то вроде интернет-архива для учебных материалов. Сюда можно загрузить тест и открыть доступ по ссылке. Ребята, у которых есть ссылка, смогут пройти задания.

Нажимаем кнопку **Опубликовать** на панели инструментов теста и в новом окне выбираем **iSpring Space**. Тест загружен. По умолчанию материал доступен только автору. Чтобы могли пройти ученики, которым вы отправили ссылку, включим публичный доступ.

Для этого перейдем в iSpring Space, выберем тест и щелкнем по кнопке **Поделиться** во всплывающем меню.

| 🔆 ispring space                                                        | Q Поиск                                |                  |       |                                                                                                    |
|------------------------------------------------------------------------|----------------------------------------|------------------|-------|----------------------------------------------------------------------------------------------------|
| <ul> <li>Недавние</li> <li>Избранное</li> <li>Постипные мне</li> </ul> | Информационная безопасности<br>• + ··· | 5                |       | [], <u>↑</u> Загрузить <mark>+ Создать</mark>                                                                                          |
| доогуппые иле                                                          | Название 个                             | Тип              | Автор | Дата<br>просмотра / Размер 😥                                                                                                    |
| проекты 🕁<br>Информационная безопа                                     | Социальная инженерия.                  | Презентация<br>с | Вы    | 8 дек. 2021 г., 3.2 Мб •••                                                                                                    |
|                                                                        | 🔲 Защита информации                    | MP4              | Вы    | 13 дек. 2 ▷ Посмотреть<br>г., 14:26                                                                                                    |
|                                                                        | Вводный курс                           | Страница         | Вы    | 13 дек. 2<br>г., 14:17 🖧 Поделиться 🕅                                                                                                  |
|                                                                        |                                        |                  |       | <ul> <li>Г☐ Копировать</li> <li>С₃ Переместить</li> <li>₫ጏ Переименовать</li> <li>✿ Добавить в Избранное</li> <li>Ш Удалить</li> </ul> |
| Используется 34,1 Мб / 20 Гб<br>Добавить место                         |                                        |                  |       |                                                                                                    |
| space's Team ^                                                         |                                        |                  |       |                                                                                                    |

Чтобы ребята смогли открыть тест, включим **Публичный доступ**. Теперь достаточно скопировать ссылку и отправить ее ученикам: в соцсетях, по почте или СМС. Они смогут пройти тест с любого устройства: планшета, телефона или компьютера.

# Какие отчеты с результатами вы получите

Когда ученик решит тест, iSpring Suite Max пришлет вам на почту подробный отчет с его результатами: сколько баллов он набрал и допустил ошибок, как долго решал тест, с какой попытки его прошел и какой ответ выбрал в каждом вопросе.

| Это автоматическое с<br>потому что автор тест | ообщение с отчетом о рез<br>га включил отправку резули | ультатах теста. Вы<br>татов теста на ва | ы видите это сообщение,<br>аш электронный адрес. |
|-----------------------------------------------|--------------------------------------------------------|-----------------------------------------|--------------------------------------------------|
| Оцениваемый тест: "                           | Тестирование отправки                                  | результатов 4"                          |                                                  |
| Пользователь:                                 | Илья < <u>iiya.test@mail.ru</u> >                      |                                         |                                                  |
| Набранный балл:                               | 10.00 (100.00%)                                        |                                         |                                                  |
| Максимальный балл:                            | 10                                                     |                                         |                                                  |
| Проходной балл:                               | 8 (80%)                                                |                                         |                                                  |
| Продолжительность тес                         | ста: 00:00:08 из ∞                                     |                                         |                                                  |
| Результат:                                    | Тест сдан                                              |                                         |                                                  |
| 1. Разместите назва                           | ния штатов в соответствуюц                             | их местах на карт                       | e                                                |
| [Монтана]                                     |                                                        |                                         |                                                  |
| [Канзас]                                      |                                                        |                                         |                                                  |
| [Texac]                                       |                                                        |                                         |                                                  |
| Баллы: <b>10.00</b> /10   Пе                  | опытки: 1/1                                            |                                         |                                                  |

Так выглядит письмо с результатами ученика по тесту Источник

### Помогу вам запустить онлайнтестирование в школе или вузе

Здравствуйте, меня зовут Анна Кожинова – я автор статьи и специалист по онлайн-обучению компании iSpring. Если в процессе работы над тестом у вас остались вопросы или вы хотите узнать, как наладить онлайн-тестирования в своем учебном заведении, свяжитесь со мной – с удовольствием помогу.

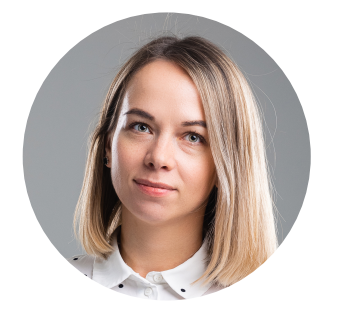

#### Анна Кожинова

автор статьи и специалист по онлайн-обучению в iSpring

#### Бесплатная консультация

a.kozhinova@ispring.ru